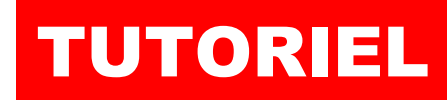

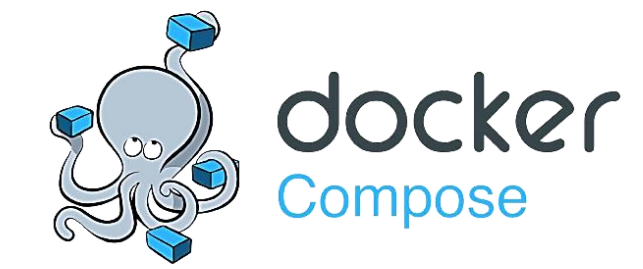

## **DOCKER COMPOSE** Premiers pas

# **SOMMAIRE**

- **1. RAPPELS SUR L'INSTALLATION DE DOCKER (Debian 12)**
- 2. COMPRENDRE LA STRUTURE D'UN FICHIER « YAML »
  - a. L'argument « version »
  - **b. L'argument « services »**
  - c. Description du conteneur
  - d. Déclaration des volumes
  - e. Politique de redémarrage du conteneur
  - f. Définition des variables d'environnement
- 3. STRUCTURE D'UN FICHIER "docker-compose.yml"
- 4. MISE EN ŒUVRE D'UNE STACK WORDPRESS
- 5. MISE EN ŒUVRE D'UNE STACK GLPI
- 6. CREATION D'UNE STACK NEXTCLOUD
  - a. En utilisant des lecteurs attachés ("bind")
  - b. En utilisant des volumes Docker

7. CREATION ET DEPLOIEMENT AUTOMATISE D'UNE STACK « HOME ASSISTANT » DEPUIS PORTAINER-CE

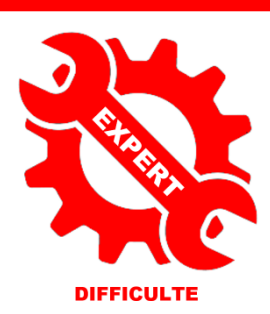

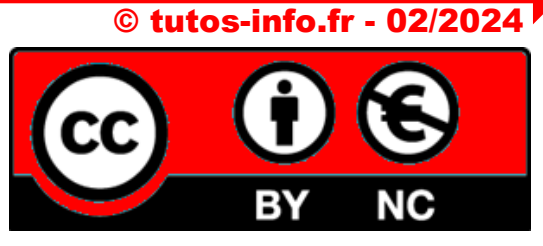

UTILISATION COMMERCIALE INTERDITE

## **1 – RAPPELS SUR L'INSTALLATION DE DOCKER SUR DEBIAN 12**

Docker Compose est un outil permettant de **définir le comportement de vos conteneurs** et <u>d'exécuter des</u> <u>applications Docker à conteneurs multiples</u>. La configuration se fait à partir d'un fichier « YAML » et, avec une seule commande, vous créez et démarrez tous vos conteneurs de votre configuration.

#### <u>1<sup>ère</sup> étape : installation de Docker</u>

En mode labo, il est possible d'installer Docker avec le script officiel. Pour cela, utilisez les commandes suivantes :

apt install curl -y curl -fsSL https://get.docker.com | sh

#### Note importante (pour travail en production) :

Si vous travaillez en « mode production », <u>il est recommandé de créer un utilisateur pour gérer Docker et de l'inclure</u> <u>dans le groupe « docker »</u>. Ainsi, il ne sera plus nécessaire de saisir "sudo" avant toute commande. Pour cela, réalisez les étapes suivantes :

# <u>1<sup>ère</sup> solution</u>: création d'un utilisateur « docker » qui sera ajouté au groupe « docker » useradd -g docker docker

ou

# <u>2<sup>ème</sup> solution</u> : attribution du groupe « docker » à un utilisateur existant : usermod -aG docker nom\_user\_existant\_à\_ajouter

Déconnectez votre session Debian et reconnectez-vous pour valider l'opération.

Pour vérifier que Docker est bien installé sur votre machine Debian, saisissez **docker --version** 

Pour vérifier la version de Docker Compose installée, saisissez : docker compose version

Votre environnement Docker est prêt !

En cas de problème, vous pouvez désinstaller Docker ainsi : systemctl stop docker apt purge docker-ce docker-ce-cli containerd.io docker-buildx-plugin docker-compose-plugin

#### 2<sup>ème</sup> étape : installation de PortainerCE

Vous pouvez également installer **PortainerCE** pour gérer, via une interface graphique, l'ensemble de votre infrastructure. L'installation de PortainerCE est simple et se déroule ainsi :

#### 1. <u>Création d'un volume « portainer\_data »</u> :

#### docker volume create portainer\_data

#### 2. <u>Création du conteneur « portainer-ce »</u> :

docker run -d -p 8000:8000 -p 9443:9443 --name portainer --restart=always -v /var/run/docker.sock:/var/run/docker.sock -v portainer\_data:/data portainer/portainer-ce:latest

#### 3. Accéder à Portainer :

Pour accéder à Portainer, ouvrez votre navigateur et saisissez dans la barre d'adresse soit votre IP Wan, soit votre domaine et précisez le port 9443 : <u>https://votrewan:9443</u> (pensez à ouvrir le port 9443 sur votre routeur !). La fenêtre suivante s'affiche :

| portainer.io                                                                                            |       |                                         |  |  |  |
|----------------------------------------------------------------------------------------------------|-------|-----------------------------------------|--|--|--|
| <ul> <li>New Portainer installation</li> <li>Please create the initial administrator user.</li> </ul>   |       | Lors de la 1 <sup>ère</sup> connexion à |  |  |  |
| Username                                                                                                | admin | l'interface de Portainer, vous          |  |  |  |
| Password<br>Confirm password                                                                            |       | « administrateur » et un mot de         |  |  |  |
| △ The password must be at least 12 charactering                                                         |       | passe.                                  |  |  |  |
| Abse collection of anonymous statistics. You can find more information about this in our griany parksy. |       |                                         |  |  |  |

Dans la fenêtre suivante, cliquez sur « Get started » :

Si vous avez trop attendu après l'installation de PortainerCE, il est possible que la fenêtre de PortainerCE ne s'ouvre pas lors de la première connexion et qu'un message vous demande de relancer votre conteneur. Dans ce cas, saisissez sur votre serveur :

*docker stop portainer docker start portainer* 

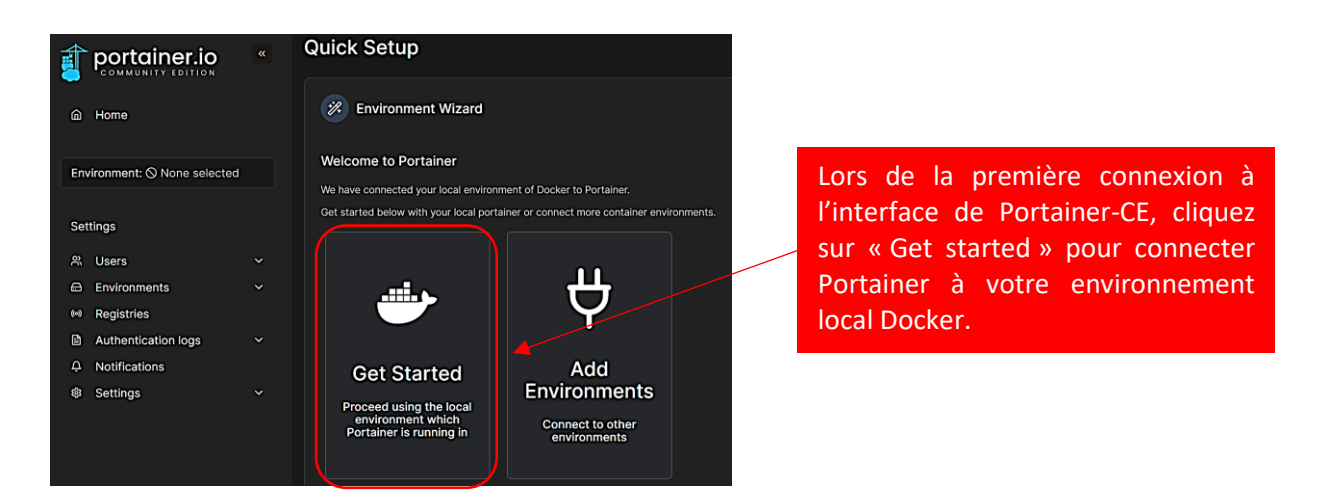

#### Votre environnement local s'affiche :

| Environmen                | <b>ts</b><br>nent to manag                           | je                                  |                |                    |                        |                                              |                                              |                   |                |
|---------------------------|------------------------------------------------------|-------------------------------------|----------------|--------------------|------------------------|----------------------------------------------|----------------------------------------------|-------------------|----------------|
| Platform                  | ~                                                    | Connection Type                     | ~              | Status             | ~                      | Le 1 <sup>er</sup><br>environne<br>au conter | conteneur<br>ement Docker<br>neur Portainer- | de<br>corre<br>CE | votre<br>spond |
| local<br>Group:<br>⊗ 0 st | G Up     小 2       Unassigned     ♥       acks     ♥ | 2023-03-19 14:37:34 Stan<br>No tags | dalone 23<br>0 | .0.1 /var/run/dock | ker.sock<br>∺≣ 1 image | @ 1 CPU                                      | 📟 4.1 GB RAM                                 |                   |                |

Si vous cliquez sur « 1 container » vous obtenez un détail de votre environnement Docker :

| 6 | Containers |          |          |               |          |                           | Q Search |                 | ×    | ▷ Start | Stop       | ⊗ Kill |
|---|------------|----------|----------|---------------|----------|---------------------------|----------|-----------------|------|---------|------------|--------|
| 0 | Name ↓↑    | State ↓↑ | Filter 🏹 | Quick Actions | Stack ↓↑ | Image ↓↑                  |          | Created ↓↑      |      | 1       | P Address  | ↓↑     |
|   | portainer  | running  |          | 🗎 🛈 al >_ 🥔   |          | portainer/portainer-ce:la | atest    | 2023-03-19 14:2 | 6:14 | 1       | 172.17.0.2 |        |

Attention, l'interface intuitive de PortainerCE ne dispense pas d'utiliser Docker en mode « cli » (lignes de commandes).

En effet, il est parfois nécessaire de maîtriser les commandes pour certaines opérations plus complexes.

## 2 – COMPRENDRE LA STRUCTURE D'UN FICHIER DE TYPE "yml"

Docker Compose est particulièrement utile lorsque vous travaillez sur des applications qui **comprennent plusieurs conteneurs**, comme une application Web qui utilise un conteneur pour le serveur Web et un autre pour la base de données. Au lieu de gérer individuellement chaque conteneur, vous pouvez utiliser Docker Compose pour gérer l'ensemble de l'application d'un seul coup : on parle alors de "**STACK**" (ou de « pile »).

Pour ce faire, on crée un fichier « **YAML** » (Yet Another Markup Language) à l'intérieur duquel on spécifie les configurations nécessaires à chaque service. Grâce à Docker Compose, tous les conteneurs dont on a besoin pourront être exécutés à l'aide d'une seule commande. Le nom du fichier sera "docker-compose.yml".

#### Qu'est-ce qu'un fichier « yaml » ?

Les fichiers avec l'extension « .yml » sont des fichiers « YAML ». Ils **permettent de structurer les données**. C'est un équivalent du XML ou du JSON. Mais le YAML est plus lisible pour un humain. On hiérarchise les données grâce à la tabulation. Attention, YAML est sensible à la casse (minuscules/majuscules) !

Le but du fichier "docker-compose.yml" est de gérer correctement les conteneurs en décrivant ce que nous souhaitons faire. Normalement, pour lancer un conteneur, il faut saisir une commande qui peut être complexe (le fameux « CLI »). Avec le fichier « docker-compose.yml », on décrit ce que l'on souhaite faire et on lance une seule commande qui exécutera tout ce que nous avons indiqué dans le fichier « docker-compose.yml ».

#### Exemple de fichier « docker-compose.yml » :

Lorsque vous rédigez votre fichier "yml", respectez l'espacement (par exemple, "service1" est situé sous "services" avec une indentation (2 espaces de plus par exemple ou une tabulation) ; cette indentation symbolise une arborescence).

version: "3" # Version de Docker Compose à utiliser (voir signification plus bas) services:

**nom\_service1:** # Nom du premier service ; c'est-à-dire le 1<sup>er</sup> conteneur de la stack **image:** nom\_de\_l\_image # Image Docker utilisée pour ce service

ports:

- "port\_hôte:port\_conteneur" # Mappage des ports

environment:

- VARIABLE\_1=valeur\_1 # Variables d'environnement

volumes:

- /chemin/hote:/chemin/conteneur # Mappage de volumes

depends\_on:

- nom\_service2 # Dépendances entre les services

nom\_service2: # Nom du deuxième service ; c'est-à-dire le 2<sup>ème</sup> conteneur de la stack image: ..... # Configuration du deuxième service # etc...

networks:

**mynetwork:** # Définition d'un réseau personnalisé (si nécessaire ; par défaut Docker utilisera DockerO) **driver:** bridge # Type de réseau si utilisation d'un réseau personnalisé

## **3 – MISE EN PLACE D'UNE STACK WORDPRESS – CREATION DU FICHIER YAML**

Dans le cas présent, nous souhaitons créer une stack Wordpress avec une instance correspondant à la base de données MariaDB et une instance relative au CMS. Pour cela, nous procédons ainsi :

<u>1<sup>ère</sup> étape</u> : création d'un dossier qui recevra notre fichier "docker-compose.yml" sur la machine hôte Debian

#### mkdir stack\_wordpress

2ème étape : réalisation du fichier "docker-compose.yml" dans le dossier de la stack

#### cd stack\_wordpress nano docker-compose.yml

Il convient, ensuite, de rédiger le fichier YAML en respectant certaines règles (indentation et casse des caractères).

Plusieurs **informations** sont nécessaires pour bien **utiliser** le « docker-compose.yml ». Certaines sont **obligatoires** et d'autres sont **facultatives** car elles dépendent de ce que nous souhaitons déployer.

#### a) Définition de la VERSION du fichier « yml »

L'argument « **version**: » permet de spécifier à Docker Compose quelle version on souhaite utiliser. Ici, la version « 3 » a été indiquée car il s'agit de la version actuellement la plus utilisée qui offre une compatibilité optimale avec les systèmes actuels.

La version saisie permet de définir la comptabilité de notre fichier avec le moteur Docker installé sur l'hôte. A ce jour, la version la plus récente est la **'3.8'**.

<u>Il est conseillé de ne pas mettre la dernière version</u> car les versions Docker installées sur les serveurs ne sont pas forcément les dernières ; dans ce cas votre fichier ".yml" serait incompatible !

Vous trouverez plus d'informations sur la compatibilité des versions ici :

| Compose file format   | Docker Engine r | elease          |                          |
|-----------------------|-----------------|-----------------|--------------------------|
| Compose specification | 19.03.0+        |                 |                          |
| 3.8                   | 19.03.0+        |                 |                          |
| 3.7                   | 18.06.0+        |                 |                          |
| 3.6                   | 18.02.0+        |                 |                          |
| 3.5                   | 17.12.0+        |                 |                          |
| 3.4                   | 17.09.0+        |                 |                          |
| 3.3                   | 17.06.0+        | Une version     | « 3.2 » est une bonne    |
| 3.2                   | 17.04.0+        | alternative p   | ouisqu'elle assure une   |
| 3.1                   | 1.13.1+         | compatibilité   | avec le Docker Engine    |
| 3.0                   | 1.13.0+         | 17.04 et + (à c | e jour, nous en sommes à |
| 2.4                   | 17.12.0+        | la version 25.0 | ).3 du Docker Engine).   |
| 2.3                   | 17.06.0+        |                 |                          |
| 2.2                   | 1.13.0+         |                 |                          |
| 2.1                   | 1.12.0+         |                 |                          |
| 2.0                   | 1.10.0+         |                 |                          |

On commence par indiquer, à la marge de gauche <u>et sans indentation</u>, le numéro de la version du docker-compose qui sera utilisée :

version: "3"

#### b) Définition des SERVICES

L'ensemble des conteneurs qui doivent être créés doivent être définis sous l'argument « services: ». Chaque conteneur commence avec un nom qui lui est propre. Par exemple, ici, le premier conteneur se nommera « bdd » (il correspondra à la base de données que l'on veut créer).

On commence à la marge de gauche pour l'argument "services:" puis on décale pour le nom du conteneur :

version: "3" services: bdd:

#### c) Description du conteneur

Ici on indique que le conteneur relatif à la base de données sera créé à partir de l'image « mysql:latest ». On passe à la ligne et on décale "image:" de 2 espaces supplémentaires pour créer une arborescence (soit 4 espaces depuis la marge de gauche) :

version: "3" services: bdd: image: mysql:latest

#### d) Déclaration du(des) VOLUME(S) qui permettra(ont) de conserver les données

## Les conteneurs Docker ne conservent pas les données si un volume Docker ou un lecteur attaché de type « bind » n'est pas indiqué.

Il est cependant possible d'utiliser **l'argument « volumes: »** qui vous permet de stocker l'ensemble du contenu du dossier "/var/lib/mysql" <u>dans un disque persistant sur la machine hôte</u>.

On indique ici "volumes:" (aligné avec "image:") et on spécifie le nom du volume à créer et le dossier du conteneur :

version: "3" services: bdd: image: mysql:latest volumes: - db\_data:/var/lib/mysql

Cette description **permet de créer un volume « db\_data » qui est un volume créé par Docker**. Ainsi, les données du conteneur seront inscrites sur le disque hôte (équivalent de "docker volume create") dans l'arborescence "/var/lib/docker/volumes/..."

Nous aurions aussi pu attacher un dossier de la machine hôte, sans nous servir des volumes Docker, en saisissant "/data/mysql:/var/lib/mysql" (lecteur attaché de type « bind » <u>qui est à créer au préalable</u> !).

#### e) Politique de redémarrage du conteneur avec la directive « RESTART »

Un conteneur étant par définition monoprocessus, s'il rencontre une erreur fatale, il peut être amené à s'arrêter. Dans notre cas, si le serveur mysql s'arrête, celui-ci redémarrera automatiquement grâce à l'argument « **restart:**». Pour cela, on ajoute l'argument, aligné avec le précédent ("volumes") :

version: "3" services: bdd: image: mysql:latest volumes: - db\_data:/var/lib/mysql restart: always

#### f) Définition des VARIABLES D'ENVIRONNEMENT

L'image mysql fournie dispose de **plusieurs variables d'environnement** que vous pouvez utiliser. Dans notre cas, nous allons donner au conteneur les valeurs des différents mots de passe et utilisateurs qui doivent exister sur cette base.

Quand vous souhaitez donner des variables d'environnement à un conteneur, vous devez utiliser l'argument « **environment:** ». L'argument sera aligné avec le précédent ("restart") :

version: "3" services: bdd: image: mysql:latest volumes: - db\_data:/var/lib/mysql restart: always environment: MYSQL\_ROOT\_PASSWORD: password MYSQL\_DATABASE: wordpress MYSQL\_USER: wordpress MYSQL\_PASSWORD: wordpress

Attention, **il est possible également de créer un fichier caché de variables sur l'hôte pour éviter d'écrire les mots de passe en clair dans le fichier docker-compose.yml** ; on peut, par exemple, créer un fichier nommé ".env" pour plus de confidentialité (voir plus loin dans ce tutoriel).

#### g) <u>Définition d'un nouveau service (2<sup>ème</sup> conteneur)</u>

Dans le second service, nous créons un conteneur qui contiendra le nécessaire pour faire fonctionner votre site avec **WordPress**. Cela nous permet d'introduire deux arguments supplémentaires : « **depends\_on:** » et « **ports:** ».

Le premier argument, « **depends\_on:** », permet de **créer une dépendance entre deux conteneurs**. Ainsi, Docker démarrera le service « bdd » <u>avant</u> de démarrer le service « wordpress ».

Ce qui est un comportement souhaitable car **WordPress dépend de la base de données** pour fonctionner correctement. Pour information, on peut aussi utiliser l'argument « **links:** ».

Le second argument, « **ports:** », permet de dire à Docker Compose que l'on souhaite **mapper un port** de notre machine hôte vers notre conteneur <u>et le rendre accessible depuis l'extérieur</u> (pensez à ouvrir ce port dans votre routeur !).

On ajoute donc un 2<sup>ème</sup> service qui correspondra au conteneur Wordpress de la stack ; attention, alignez "wordpress:" avec le nom du 1<sup>er</sup> conteneur "bdd" :

version: "3" services: bdd: image: mysql:latest volumes: - db\_data:/var/lib/mysql restart: always environment: MYSQL\_ROOT\_PASSWORD: password **MYSQL DATABASE: wordpress MYSQL USER: wordpress** MYSQL\_PASSWORD: wordpress wordpress: depends\_on: - bdd image: wordpress:latest ports: - "8088:80" restart: always environment: WORDPRESS\_DB\_HOST: bdd:3306 WORDPRESS DB USER: wordpress WORDPRESS\_DB\_PASSWORD: wordpress WORDPRESS\_DB\_NAME: wordpress

h) Indication du(des) volume(s) utilisé(s)

On termine le fichier avec l'argument « volumes: » qui permet de spécifier le nom des volumes Docker utilisés pour cette stack. L'argument « volumes : » est saisi en fin de fichier, <u>à la marge de gauche</u> (aligné avec « version : » et « services : » ; ce qui donne ceci :

version: "3" services: bdd: image: mysql:latest volumes: - db\_data:/var/lib/mysql restart: always environment: MYSQL\_ROOT\_PASSWORD: password MYSQL\_DATABASE: wordpress MYSQL\_USER: wordpress MYSQL\_PASSWORD: wordpress

depends\_on: - bdd image: wordpress:latest ports: - "8088:80" restart: always environment: WORDPRESS\_DB\_HOST: bdd:3306 WORDPRESS\_DB\_USER: wordpress WORDPRESS\_DB\_PASSWORD: wordpress WORDPRESS\_DB\_NAME: wordpress

volumes: db\_data: {}

## **4 – LANCEMENT DE LA STACK WORDPRESS**

Lorsque vous utilisez Docker Compose, il est conseillé de créer <u>un fichier</u> nommé « docker-compose.yml » dans <u>un</u> <u>dossier</u> déterminé (<u>1 stack = 1 dossier</u>). Vous pouvez créer ce dossier et ce fichier où vous le voulez, l'essentiel étant que vous arriviez à vous y retrouver dans votre arborescence (utilisez des noms de dossiers explicites !).

Ici, nous avons créé un dossier « stack\_wordpress » et le fichier « docker-compose.yml » a été placé dans ce dossier.

Notre fichier "docker-compose.yml" intégral relatif à notre stack Wordpress se présente donc ainsi :

version: "3" services: bdd: image: mysql:latest volumes: - db\_data:/var/lib/mysql restart: always environment: MYSQL\_ROOT\_PASSWORD: password MYSQL\_DATABASE: wordpress MYSQL\_USER: wordpress MYSQL PASSWORD: wordpress wordpress: depends\_on: - bdd image: wordpress:latest ports: - "8088:80" restart: always environment: WORDPRESS DB HOST: bdd:3306 WORDPRESS\_DB\_USER: wordpress WORDPRESS\_DB\_PASSWORD: wordpress

WORDPRESS DB NAME: wordpress

volumes:

db\_data: {}

Fichier « docker-compose.yml » à obtenir :

| GNU nano 7.2<br>version: "3"                                                                                           | Compatilibité du fichier                                                                                                    |
|----------------------------------------------------------------------------------------------------|----------------------------------------------------------------------------------------------------|
| services:<br>bdd:<br>image: mysql:latest                                                                               | 1 <sup>er</sup> service correspondant au processus mysql (dernière version)                                                                       |
| <pre>volumes:<br/>- db_data:/var/lib/mysql<br/>restart: always<br/>environment:</pre>                                  | Création du volume Docker "db_data" pour ce processus                                                                                             |
| MYSQL_ROOT_PASSWORD: password<br>MYSQL_DATABASE: wordpress<br>MYSQL_USER: wordpress<br>MYSQL_PASSWORD: wordpress       | On stipule, ici, les variables d'environnement pour la base de données                                                                            |
| wordpress: depends_on:<br>- bdd                                                                                        | Création du 2 <sup>ème</sup> service avec sa dépendance avec le 1 <sup>er</sup> service                                                           |
| <pre>image: wordpress:latest ports:     - "8088:80" restart: always environment:     WORDPRESS_DB_HOST: bdd:3306</pre> | On se base sur la dernière version de Wordpress et on mappe le<br>port "8088" de l'hôte tout en exposant le port "80" du<br>conteneur" Wordpress. |
| WORDPRESS_DB_USER: wordpress<br>WORDPRESS_DB_PASSWORD: wordpress<br>WORDPRESS_DB_NAME: wordpress<br>volumes:           | On indique à Docker qu'il devra utiliser le volume Docker "dh. data"                                                                              |
| db_data: {}                                                                                                    |                                                                                                    |

#### LANCEMENT DE LA CREATION AUTOMATISEE DE LA STACK

Une fois le « docker-compose.yml » enregistré, il faut le lancer avec la commande « docker compose up -d ».

Lors de l'exécution de cette commande, Docker Compose commence par vérifier si nous disposons bien en local des images nécessaires au lancement des services. Dans le cas contraire, il les télécharge. Puis il lance les deux conteneurs sur votre système ; votre stack est prête !

Lancez votre navigateur en saisissant, dans la barre d'adresses, votre wan:8088 ; l'assistant d'installation de Wordpress s'affiche (n'oubliez pas d'ouvrir le port "8088" sur votre routeur !) :

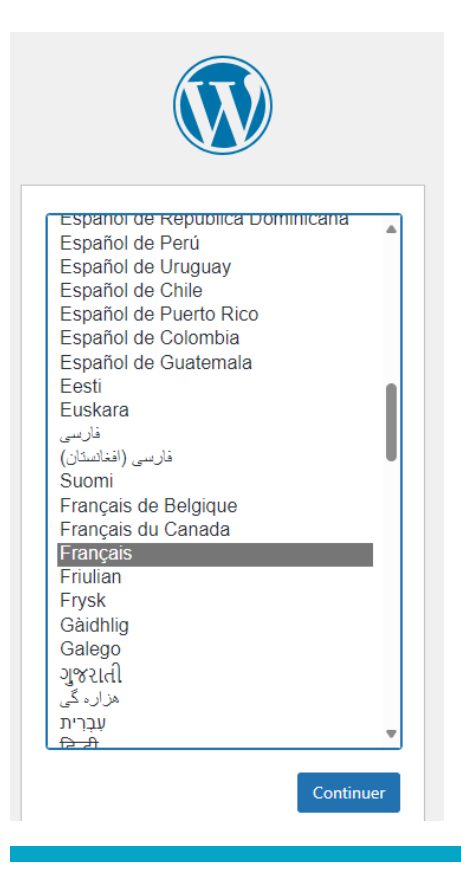

Votre Wordpress est installé et l'assistant d'installation est affiché ! Il n'y a plus qu'à suivre les étapes ! PortainerCE affiche la stack et le volume créé :

La stack, composée du serveur mysql et de wordpress :

| • | running | wordpress | 2024-02-20 10:55:59 | 172.18.0.2 |                        |
|---|---------|-----------|---------------------|------------|------------------------|
| ŀ | running | wordpress | 2024-02-20 10:58:41 | 172.18.0.3 | C <sup>2</sup> 8088:80 |
|   |         |           |                     |            |                        |

Le volume Docker généré :

| wordpress_db_data | wordpress | local | /var/lib/docker/volumes/wordpress_db_data/_data |
|-------------------|-----------|-------|-------------------------------------------------|
|                   |           |       |                                                 |

## **5 – CREATION AUTOMATISEE D'UNE STACK GLPI**

Dans cet exemple, nous allons mettre en place un serveur MYSQL de type MariaDB et l'helpdesk GLPI. Sur le docker hub, nous pouvons trouver une multitude d'images et de fichiers « docker-compose.yml ». Nous allons également utiliser un fichier de variables d'environnement (voir argument "env\_file:").

Ici, nous avons sélectionné l'image « diouxx/glpi » qui est très connue et mise à jour très régulièrement avec le fichier « yml » correspondant. La page Github est ici : <u>GitHub - DiouxX/docker-glpi: Project to deploy GLPI with docker</u>

#### Mise en place des conteneurs MariaDB et GLPI (avec un fichier contenant des variables d'environnement)

1 - Sur la machine Debian, créez un dossier « **glpi** » (ici nous l'avons créé dans le dossier ~ du root (car nous ne sommes pas en production) avec la commande « **mkdir glpi** »

2 - Dans le dossier « glpi », créez le fichier « mariadb.env » qui contient les variables d'initialisation de GLPI à l'aide de l'éditeur « nano » :

nano mariadb.env

MARIADB\_ROOT\_PASSWORD=diouxx MARIADB\_DATABASE=glpidb MARIADB\_USER=glpi\_user MARIADB\_PASSWORD=glpi

Ce qui donne :

GNU nano 7.2 MARIADB\_ROOT\_PASSWORD=diouxx MARIADB\_DATABASE=glpidb MARIADB\_USER=glpi\_user MARIADB\_PASSWORD=glpi

Ici nous avons laissé les variables d'environnement par défaut mais vous pouvez, bien entendu, les modifier (notezles !).

- Quittez et sauvegardez le fichier (sous le nom « mariadb.env »)
- Créez le fichier « docker-compose.yml » dans le dossier « glpi » à l'aide de l'éditeur « nano » :

#### nano docker-compose.yml

#### Contenu du fichier « docker-compose.yml » à créer :

```
version: "3.2"
services:
                                         Création du 1<sup>er</sup> conteneur nommé « mariadb »
 mariadb:
                                         avec l'attachement d'un volume et le lien vers un
  image: mariadb:latest
                                         fichier contenant les variables d'environnement.
  hostname: mariadb
                                         Le « hostname » mariadb permet de remplacer le
  volumes:
                                         hostname par défaut du conteneur qui est
  - /var/lib/mysql:/var/lib/mysql
                                         « localhost » si rien n'est stipulé.
  env file:
  - ./mariadb.env
  restart: always
 glpi:
  image: diouxx/glpi
  container_name: glpi
  hostname: glpi
  ports:
   - "8090:80"
  volumes:
  - /etc/timezone:/etc/timezone:ro
  - /etc/localtime:/etc/localtime:ro
   - /var/www/html/glpi/:/var/www/html/glpi
  environment:
  - TIMEZONE=Europe/Paris
  restart: always
```

GNU nano 7.2

une image du Docker hub avec mappage du port 8090 (on aurait pu choisir un autre port ici) et attachement des volumes utiles à la persistence des données du conteneur.

Création du 2<sup>ème</sup> conteneur « glpi » basé sur

#### On obtient ceci :

#### version: services: #MariaDB Container mariadb: image: mariadb:latest container\_name: mariadb hostname: mariadb volumes: - /var/lib/mysql:/var/lib/mysql env\_file: ./mariadb.env restart: always #GLPI Container glpi: image: diouxx/glpi container\_name : glpi hostname: glpi ports: volumes: - /etc/timezone:/etc/timezone:ro - /etc/localtime:/etc/localtime:ro - /var/www/html/glpi/:/var/www/html/glpi environment: TIMEZONE=Europe/Paris restart: always

- Quittez et sauvegardez ce fichier, <u>en veillant à ce qu'il soit bien nommé « docker-compose.yml »</u> sinon vous ne pourrez pas lancer la création de votre stack.
- Exécutez, depuis le dossier « glpi » contenant le fichier « docker-compose.yml », la commande suivante :

#### docker compose up -d

Votre environnement se créé automatiquement.

Lancez votre navigateur pour finaliser l'installation de GLPI en saisissant, dans la barre d'adresse, votre wan:8090 et suivez l'assistant en complétant les fenêtres successives.

Servez-vous des variables d'environnement préalablement déclarées dans le fichier « mariadb.env » pour finaliser l'installation de votre helpdesk !

| Gl | GLPI SETUP                                                                                                    |  |
|----|----------------------------------------------------------------------------------------------------|--|
|    | Licence                                                                                                    |  |
|    | GNU GENERAL PUBLIC LICENSE<br>Version 3, 29 June 2007                                                                                                    |  |
|    | Copyright (C) 2007 Free Software Foundation, Inc. <https: fsf.org=""></https:><br>Everyone is permitted to copy and distribute verbatim copies<br>of this license document, but changing it is not allowed.                                                                                                    |  |
|    | Preamble                                                                                                    |  |
|    | The GNU General Public License is a free, copyleft license for<br>software and other kinds of works.                                                                                                    |  |
|    | Provide the state of the state of the state |  |
|    | Continuer >                                                                                                    |  |

#### Saisissez les bonnes valeurs (voir dans votre fichier ".env") :

| Serveur SQL (MariaDB ou MySQL) |   |
|--------------------------------|---|
| mariadb                        |   |
| Utilisateur SQL                |   |
| glpi_user                      |   |
| Mot de passe SQL               |   |
| glpi                           | Ŕ |
| Continuer >                    |   |

Votre stack GLPI est prête en quelques secondes !

Une fois connecté à l'interface de GLPI, des messages d'alertes s'affichent et sont relatifs aux mots de passe des identifiants par défaut et à la présence du fichier "**install.php**" dans le dossier /var/www/html/glpi/install/install.php

Pour corriger le message lié au fichier "install.php", nous procédons ainsi sur la machine hôte :

#### cd /var/www/html/glpi/install rm install.php

En actualisant la page GLPI, on constate que le message ne s'affiche plus !

### **6 – CREATION AUTOMATISEE D'UNE STACK NEXTCLOUD**

Dans cet exemple, nous allons mettre en œuvre un cloud privé de type "Nextcloud". <u>Nous allons utiliser des dossiers</u> <u>"attachés" (bind) pour voir le principe</u>. Nous avons besoin de 2 dossiers "data" et "db" pour cette stack.

1ère étape : création des dossiers locaux nécessaires (dans notre /home)

mkdir nextcloud cd nextcloud mkdir data mkdir db

#### 2ème étape : création du fichier "docker-compose.yml" dans le dossier "nextcloud"

version: '3' services: nextcloud db: image: mariadb:latest container name: nextcloud db restart: always volumes: - ./db:/var/lib/mysql environment: - MYSQL ROOT PASSWORD=\$NEXTCLOUD MYSQL ROOT PASSWORD # Mot de passe de l'utilisateur root de mariadb - MYSQL\_DATABASE=\$NEXTCLOUD\_MYSQL\_DATABASE # Nom de la base de données à créer à l'initialisation du conteneur - MYSQL USER=\$NEXTCLOUD MYSQL USER # Nom de l'utilisateur de la base de données créée - MYSQL PASSWORD=\$NEXTCLOUD MYSQL PASSWORD # Mot de passe de l'utilisateur créé nextcloud\_app: image: nextcloud:latest restart: always ports: - "8091:80" links: - nextcloud db volumes: - ./data:/var/www/html environment: - MYSQL\_HOST=nextcloud\_db # Nom du conteneur de la base de données - MYSQL\_DATABASE=\$NEXTCLOUD\_MYSQL\_DATABASE # Nom de la base de données - MYSQL USER=\$NEXTCLOUD MYSQL USER # Nom de l'utilisateur de la base de données - MYSQL\_PASSWORD=\$NEXTCLOUD\_MYSQL\_PASSWORD # Mot de passe de l'utilisateur de la base de données

Le fichier "docker-compose.yml" se présente ainsi :

| GNU nano 7.2                                                  | docker-compose.yml *                                                |
|---------------------------------------------------------------|---------------------------------------------------------------------|
| version: '3'                                                  |                                                                     |
|                                                               |                                                                     |
| services:                                                     |                                                                     |
| nextcloud_db:                                                 |                                                                     |
| image: mariadb:latest                                         |                                                                     |
| container_name: nextcloud_db                                  |                                                                     |
| restart: always                                               |                                                                     |
| volumes:                                                      |                                                                     |
| /db:/var/lib/mysql                                            |                                                                     |
| environment:                                                  | PACCHORD # Mat is seen in its this store work is seen all           |
| - MYSQL_ROOT_PASSWORD=\$NEXTCLOUD_MYSQL_ROOT                  | _PASSWORD # Mot ae passe ae l'utilisateur root ae mariaab           |
|                                                               | # Nom de la base de données à créer à l'initialisation au conteneur |
|                                                               | e l'ullisaleur de la base de données créée                          |
| - HISQL_PASSWORD-\$NEXTCLOOD_HISQL_PASSWORD                   | # Hot de passe de l'attisateur cree                                 |
| nextcloud_app:                                                |                                                                     |
| <pre>image: nextcloud:latest</pre>                            |                                                                     |
| restart: always                                               |                                                                     |
| ports:                                                        |                                                                     |
|                                                               |                                                                     |
| links:                                                        |                                                                     |
| - nextcloud_db                                                |                                                                     |
| volumes:                                                      |                                                                     |
| /data:/var/www/html                                           |                                                                     |
| environment:                                                  |                                                                     |
| <ul> <li>MYSQL_HOST=nextcloud_db # Nom du contener</li> </ul> | ur de la base de données                                            |
| – MYSQL_DATABASE=\$NEXTCLOUD_MYSQL_DATABASE                   | # Nom de la base de données                                         |
| - MYSQL_USER=\$NEXTCLOUD_MYSQL_USER # Nom do                  | e l'utilisateur de la base de données                               |
| – MYSQL_PASSWORD=\$NEXTCLOUD_MYSQL_PASSWORD                   | # Mot de passe de l'utilisateur de la base de données               |

<u>3<sup>ème</sup> étape</u> : création du fichier ".env" dans le dossier "nextcloud" (le point avant le nom permet de le cacher) :

nano .env

NEXTCLOUD\_MYSQL\_DATABASE=nextcloud NEXTCLOUD\_MYSQL\_USER=nextcloud NEXTCLOUD\_MYSQL\_ROOT\_PASSWORD=root\_mysql\_password NEXTCLOUD\_MYSQL\_PASSWORD=nextcloud\_password

4ème et dernière étape : création de la stack

#### docker compose up -d

Pour finaliser l'installation de votre Nextcloud, lancez votre navigateur et saisissez votre wan:8091 ; votre Nextcloud est prêt en quelques secondes !

#### Stack Nextcloud avec utilisation des volumes Docker

Il est possible d'utiliser les <u>volumes Docker</u>. Dans ce cas, il n'est pas utile de créer les dossiers "data\_nextcloud" et "db\_data" sur l'hôte avant. Docker créera les volumes directement et les placera dans "/var/lib/docker/volumes/...". On modifie le fichier "docker-compose.yml" ainsi :

version: '3' services: nextcloud\_db: image: mariadb:latest container\_name: nextcloud\_db restart: always volumes: - db\_data:/var/lib/mysql environment:

- MYSQL\_ROOT\_PASSWORD=\$NEXTCLOUD\_MYSQL\_ROOT\_PASSWORD # Mot de passe de l'utilisateur root de mariadb

- MYSQL\_DATABASE=\$NEXTCLOUD\_MYSQL\_DATABASE # Nom de la base de données à créer à l'initialisation du conteneur

- MYSQL\_USER=\$NEXTCLOUD\_MYSQL\_USER # Nom de l'utilisateur de la base de données créée

- MYSQL\_PASSWORD=\$NEXTCLOUD\_MYSQL\_PASSWORD # Mot de passe de l'utilisateur créé

```
nextcloud app:
  depends_on:

    nextcloud_db

  image: nextcloud:latest
  restart: always
  ports:
   - "8092:80"
  volumes:
   - data nextcloud:/var/www/html
  environment:
  - MYSQL HOST=nextcloud db # Nom du conteneur de la base de données

    - MYSQL_DATABASE=$NEXTCLOUD_MYSQL_DATABASE # Nom de la base de données

  - MYSQL_USER=$NEXTCLOUD_MYSQL_USER # Nom de l'utilisateur de la base de données
   - MYSQL PASSWORD=$NEXTCLOUD MYSQL PASSWORD # Mot de passe de l'utilisateur de la base de données
volumes:
db_data: {}
```

data\_nextcloud: {}

Le fichier « docker-compose.yml » se présente ainsi :

```
docker-compose.yml *
GNU nano 7.2
nextcloud_db:
  image: mariadb:latest
 container_name: nextcloud_db
  restart: always
  volumes:
    - db_data:/var/lib/mysql
  environment:
    - MYSQL_ROOT_PASSWORD=$NEXTCLOUD_MYSQL_ROOT_PASSWORD # Mot de passe de l'utilisateur root de mariadb
   - MYSQL_DATABASE=$NEXTCLOUD_MYSQL_DATABASE # Nom de la base de données à créer à l'initialisation du conteneur
    - MYSQL_USER=$NEXTCLOUD_MYSQL_USER # Nom de l'utilisateur de la base de données créée
    - MYSQL_PASSWORD=$NEXTCLOUD_MYSQL_PASSWORD # Mot de passe de l'utilisateur créé
nextcloud_app:
 depends_on:

    nextcloud_db

  image: nextcloud:latest
 restart: always
 ports:
    - data_nextcloud:/var/www/html
  environment:
   - MYSQL_HOST=nextcloud_db # Nom du conteneur de la base de données
   - MYSQL_DATABASE=$NEXTCLOUD_MYSQL_DATABASE # Nom de la base de données
    - MYSOL_USER=$NEXTCLOUD_MYSOL_USER # Nom de l'utilisateur de la base de données
    - MYSQL_PASSWORD=$NEXTCLOUD_MYSQL_PASSWORD # Mot de passe de l'utilisateur de la base de données
db_data: {}
```

#### Différences entre dossiers attachés ("bind") et volumes Docker :

Dossier attaché :

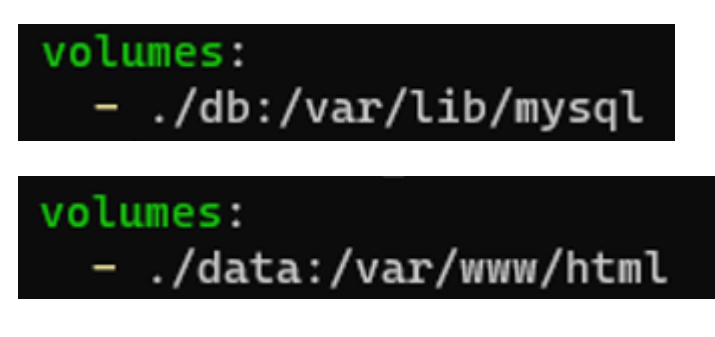

Ici, on attache les dossiers "db" et "data" qui sont situés dans le répertoire courant (symbolisé par "./"). Attention, il faut avoir créer ses dossiers au préalable !

Volumes Docker :

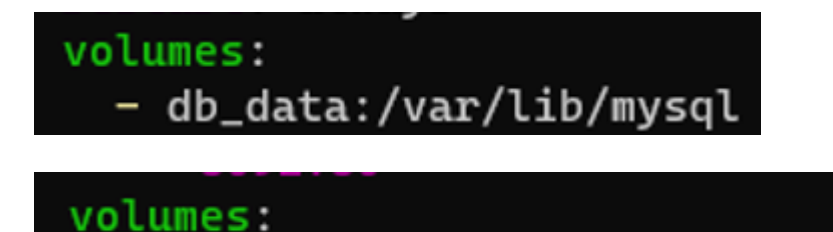

- data\_nextcloud:/var/www/html

Ici, demande la création des volumes Docker "db\_data" et "data\_nextcloud" au moment de la création de la stack. Il n'est pas utile de créer les dossiers au préalable car Docker va générer des volumes qui seront placés dans "/var/lib/docker/volumes/..."

volumes: db\_data: {} data\_nextcloud: {}

Ici, on indique à Docker qu'il devra utiliser les volumes "db\_data" et "data\_nextcloud" dans la stack.

# 7 – CREATION ET DEPLOIEMENT AUTOMATISE D'UNE STACK « HOME ASSISTANT » DEPUIS PORTAINER-CE

Dans cet exemple, nous allons mettre en œuvre une stack depuis l'interface de PortainerCE. Nous allons, ici, préparer une stack basée sur **l'application open-source Home Assistant**.

Home Assistant est une **plateforme de domotique open-source**. Home Assistant permet de contrôler et d'automatiser de nombreux appareils et systèmes de la maison. En outre elle vous permet de contrôler vos lumières, thermostats, serrures, caméras de sécurité, enceintes connectées et bien plus encore.

Il est possible de déployer une stack directement avec Portainer-CE de la manière suivante :

- Connectez-vous à Portainer
- Cliquez, dans le volet de gauche, sur "Stacks"
- Cliquez, en haut à droite, sur le bouton bleu "Add stack"
- Copiez, dans le "Web editor", les lignes de la page suivante qui correspondent au fichier "dockercompose.yml" permettant de générer le déploiement de Home Assistant.

Le fichier « docker-compose.yml » se présente ainsi :

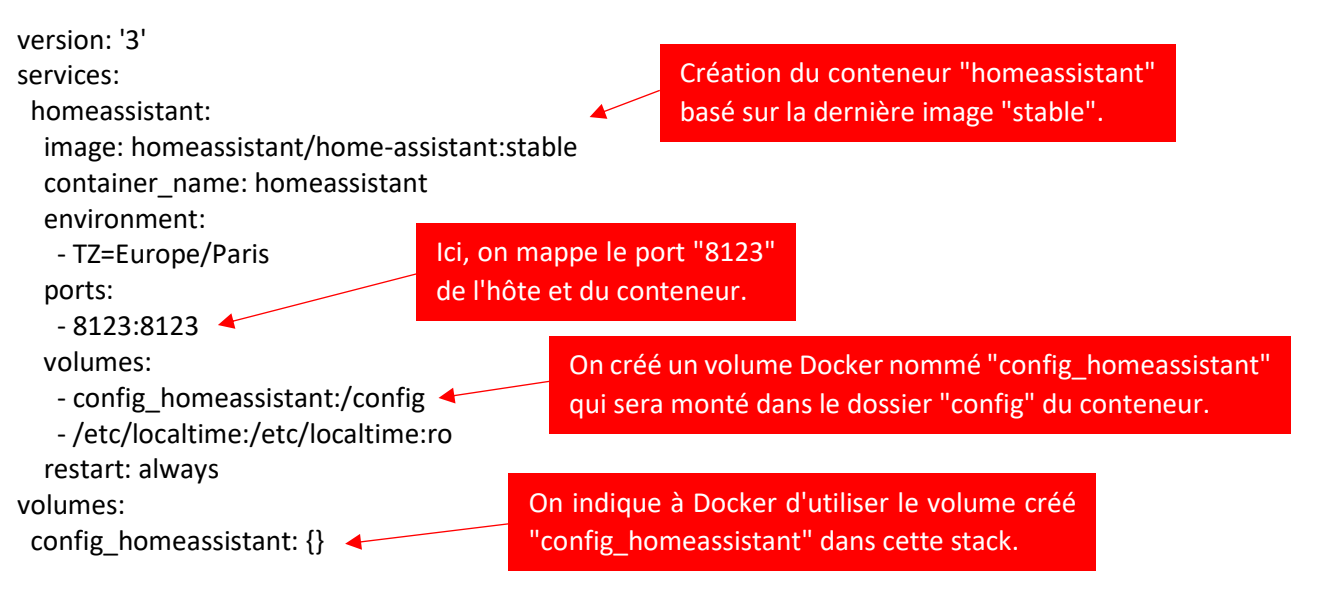

Une fois le fichier préparé, on lance le déploiement en cliquant le bouton "Deploy the stack" (en bas de la fenêtre). Il faut patienter le temps que la stack soit déployée et, si tout est correct, Portainer affiche le conteneur en mode "running" une fois ce dernier prêt :

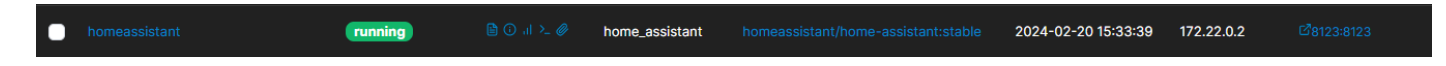

Il ne reste plus qu'à ouvrir un navigateur et saisir l'adresse wan:8123 (pensez à ouvrir le port sur le routeur !) :

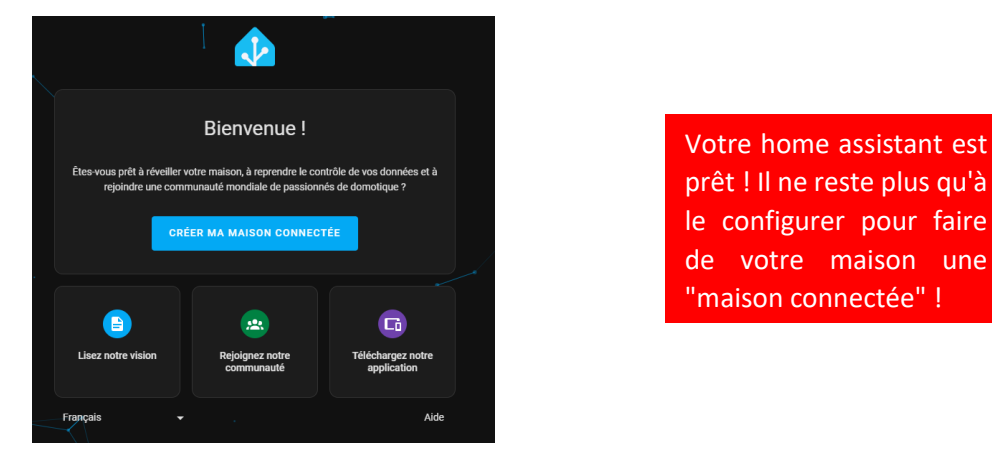

Attention, lorsque la stack est déployée depuis PortainerCE, le fichier "docker-compose.yml" se trouve dans le volume "portainer\_data" de base et dans le sous-dossier "compose" :

#### /var/lib/docker/volumes/portainer\_data/\_data/compose

PortainerCE créée, ensuite, des dossiers numérotés pour chaque stack déployée (ici "1") :

```
drwx----- 2 root root 4096 20 févr. 15:31 1
root@debian:/var/lib/docker/volumes/portainer_data/_data/compose# cd 1
root@debian:/var/lib/docker/volumes/portainer_data/_data/compose/1# ls -la
total 12
drwx----- 2 root root 4096 20 févr. 15:31 .
drwx----- 3 root root 4096 20 févr. 15:31 ..
-rw----- 1 root root 337 20 févr. 15:31 docker-compose.yml
```